## 新システム 初回ログイン方法

新システムで使用するアカウントID(メールアドレス)は、現システムと同じアカウントID(メールアドレス)を使用します。 ただし、パスワードは再設定する必要がありますので、初回ログイン時に再設定の手続きを実施してください。

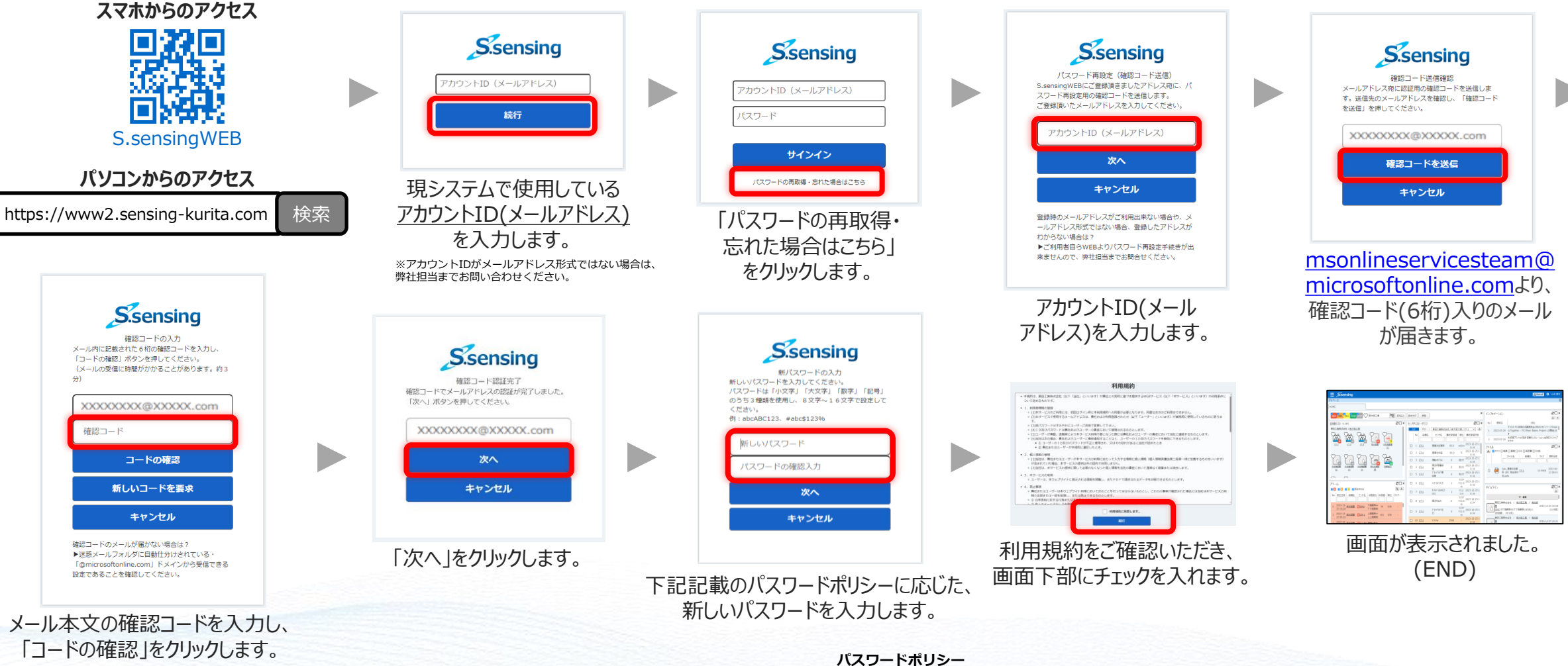

© 2024 KURITA WATER INDUSTRIES LTD. All Rights Reserved.

「小文字」「大文字」「数字」「記号」のうち3種類を含む、8 文字から 16 文字で設定をお願いします。 記号は、次の1つ以上を含めます: @ # \$ % ^ & \* - + = [ ] { } | ¥:',?/ `~"();.

初回ログイン時のみ

パスワード再設定が必要です

1